## Hilfe zum Anmelden bei webuntis

## 1. im Browser (Safari, Chrome, Edge, Firefox, ...)

Im Browser kannst du dich ganz einfach mit deinen IServ-Daten anmelden:

- a) Im Browser die webuntis-Adresse eingeben (www.webuntis.com), Luisenschule Bielefeld auswählen, Klick auf "Anmelden mit IServ-Daten"
- b) (evtl. Weiterleitung zu IServ dort die IServ-Anmeldedaten eingeben - anschließend wirst du wieder zu webuntis zurückgeleitet und bist angemeldet)

## 2. Mobile App (die App für webuntis)

Die Anmeldung in der App funktioniert mit einem Umweg über den Browser:

- a) Lade die App "untis mobile" herunter
- b) Anmeldung bei webuntis im Browser (siehe oben) über PC, Laptop oder tablet (nicht über das smartphone oder tablet, an dem du die App später nutzen möchtest.
- c) im webuntis-browser-Fenster unten links auf den Profil-Namen klicken, anschließend oben auf Freigaben
- d) Klicken auf "Zugriff über untis Mobile" --> "Anzeigen" --> QR-Code wird angezeigt
- e) Auf dem Mobilgerät in der untis mobile-App "Anmelden mit QR-Code" antippen, hier den Code aus Schritt d) scannen/fotografieren.
- f) du hast dich erfolgreich in der App angemeldet!